# **Z** EDIconformité

GUIDE D'UTILISATION Recueil des réclamations

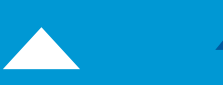

EDICourtage - Société par Actions Simplifiée au capital de 572 000 € Siège social : 33 rue Saint-Augustin 75002 Paris. RCS Paris n° 527 885 883 N°TVA intracommunautaire : FR62527885883

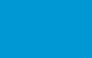

# **SOMMAIRE**

| I.  | ETAPE 1 : COMPLETER LE FICHIER EXCEL |                                              |   |  |  |  |
|-----|--------------------------------------|----------------------------------------------|---|--|--|--|
|     | 1.                                   | QUELLES REGLES SONT A APPLIQUER ?            | 3 |  |  |  |
|     | 2.                                   | COMMENT COMPLETER LE FICHIER ?               | 3 |  |  |  |
| II. | ETAPE 2 :                            | PUBLIER ANNUELLEMENT LE FICHIER              | 4 |  |  |  |
|     | 3.                                   | Acceder au menu « Recueil des reclamations » | 4 |  |  |  |
|     | 4.                                   | IMPORTER LE FICHIER DES RECLAMATIONS         | 5 |  |  |  |
|     | 5.                                   | VISUALISER LES RECLAMATIONS IMPORTEES        | 7 |  |  |  |
|     | 6.                                   | PUBLIER LES RECLAMATIONS                     | 7 |  |  |  |
|     |                                      |                                              |   |  |  |  |

# I. Etape 1 : Compléter le fichier Excel

## 1. Quelles règles sont à appliquer ?

- a) Le fichier Excel doit contenir uniquement les réclamations traitées sur l'année civile précédente. Par « Traité » on entend les réclamations terminées dans le sens de l'ACPR première réponse positive ou négative.
   <u>Exemple</u> : nous sommes en 2025, le fichier Excel ne doit contenir uniquement des réclamations qui concernent 2024.
- b) Le fichier Excel doit comporter uniquement les réclamations qui portent sur les activités déléguées. *Exemples* : souscription, encaissement, gestion de sinistres...
- c) <u>Important</u> : Les 3 premières lignes du fichier ne doivent pas être supprimées ou modifiées.
- d) Si vous n'avez pas de réclamations à déclarer, vous devez tout de même publier. Rendez-vous directement à l'étape de publication sans importer le fichier.

## 2. Comment compléter le fichier ?

Le fichier est composé de plusieurs lignes et colonnes. Voici quelques explications sur la lecture du document à adopter.

- Ligne 1 : Il s'agit du titre de la colonne, indiquant ce qui est attendu.
- Ligne 2 : Elle indique si le remplissage de la colonne est « obligatoire » ou « facultatif ».
- Ligne 3 : Pour vous aider, une description de l'attendu de la colonne est disponible.
- Ligne 4 : A partir de cette ligne, complétez le fichier avec vos réclamations clients.

 $\bigcirc$  Ce fichier est mis à disposition sur l'outil d'aide intégré à votre espace EDIconformité :? >  $\blacksquare$  > « 2025 - Campagne recueil des réclamations ».

# II. Etape 2 : Publier annuellement le fichier

### 3. Accéder au menu « Recueil des réclamations »

Pour accéder menu « Recueil des réclamations », vous devez avoir le rôle « Gestion des réclamations » d'activé.

<u>A noter</u> : Ce rôle est par défaut donné aux « Responsable de la conformité ». Pour modifier ce rôle, rendez-vous dans le menu « Administration » > « Utilisateurs » > Cliquez sur l'utilisateur en question (accessible uniquement par l'administrateur).

| ĸ close<br><b>⊻ EDI</b> conformité                               | Entité juridique Courtier 001                                                                                                    |                       |          |                                                                  |                                                                     |                                                                    | 📫 🛛 JD John DO  | E - FR -  |
|------------------------------------------------------------------|----------------------------------------------------------------------------------------------------|-----------------------|----------|------------------------------------------------------------------|---------------------------------------------------------------------|--------------------------------------------------------------------|-----------------|-----------|
| Publier les questionnaires                                       | Recueil des réclamation                                                                                                    | ons                   |          |                                                                  |                                                                     |                                                                    |                 |           |
| යි Accueil<br>දිලි Liaisons assureurs                            | 2024 2023 2022 2021                                                                                                    |                       |          |                                                                  |                                                                     | 1 Importer                                                         | L Exporter      | Publier : |
| Informations société ^                                           | Total des réclamations au statut traité (0)                                                                                                    | Critères de recherche | 2        |                                                                  |                                                                     |                                                                    |                 | ~         |
| 8 Contacts                                                       | Réclamations traitées par<br>assureur<br>Réclamations importées au statut traité<br>Le statut traité signifie que la réclamation est terminée dans le sens de l'ACPR première réponse (positive ou négative). |                       |          |                                                                  |                                                                     |                                                                    |                 |           |
| Entrée en relation ^                                             | Nom de l'assureur                                                                                                    | Référence             | Assureur | Catégories d'assurance                                           | Type de contrat                                                     | Date de création                                                   | Date de réponse | Actions   |
| Historique des publications                                      | Recherchez ici                                                                                                    |                       |          |                                                                  |                                                                     |                                                                    |                 |           |
| Questionnaires ^<br>QUESTIONNAIRES OBLIGATOIRES<br>$\odot$ 10/13 |                                                                                                    |                       |          | Vous n'avez pas renseigné de récla vous n'avez pas de réclamatio | imation, vous pouvez le fair<br>ou<br>in à déclarer, dans ce cas là | re via le bouton <b>importer</b><br>I cliquez sur <b>publier</b> . |                 |           |
| QUESTIONNAIRES FACULTATIFS ><br>Complété(s)                      |                                                                                                    |                       |          |                                                                  |                                                                     | Rows per page                                                      | n: 5 ▼ 1-5 of 1 | < >       |
| Tableau de bord global     Historique des publications           |                                                                                                    |                       |          |                                                                  |                                                                     |                                                                    |                 |           |
| Recommandations ^                                                |                                                                                                    |                       |          |                                                                  |                                                                     |                                                                    |                 |           |
| Réclamations ^                                                   |                                                                                                    |                       |          |                                                                  |                                                                     |                                                                    |                 |           |
| Recueil des réclamations                                         |                                                                                                    |                       |          |                                                                  |                                                                     |                                                                    |                 |           |
| Administration ^                                                 |                                                                                                    |                       |          |                                                                  |                                                                     |                                                                    |                 |           |

#### 4. Importer le fichier des réclamations

Pour déclarer vos réclamations, vous devez importer votre fichier Excel complété.

**Vous n'avez pas de réclamations à déclarer ?** Vous devez tout de même publier, rendezvous directement à l'étape de publication sans importer le fichier.

<u>Important</u>: Avant de démarrer l'import, veuillez veiller à ce que les 3 premières lignes du fichier n'aient pas été supprimées ou modifiées. Si ces lignes ont été modifiées ou supprimées, l'import sera impossible.

Une fois cette vérification faite, vous pouvez commencer l'import :

- Rendez-vous sur le menu « Réclamations » > « Recueil des réclamations »
- Cliquez sur le bouton « Importer »

| ĸ close<br><b>⊻ EDI</b> conformité                | Entité juridique Courtier 001               |                       |          |                                     |                                          |                          | 📫 🛛 JD John DO  | E - FR -  |
|---------------------------------------------------|---------------------------------------------|-----------------------|----------|-------------------------------------|------------------------------------------|--------------------------|-----------------|-----------|
| Publier les questionnaires                        | Recueil des réclamation                     | ons                   |          |                                     |                                          |                          |                 |           |
| û Accueil<br>දි <sub>වි</sub> Liaisons assureurs  | 2024 2023 2022 2021                         |                       |          |                                     |                                          | 1 Importer               | 土 Exporter > F  | Publier : |
| Informations société ^ (?) Informations générales | Total des réclamations au statut traité (0) | Critères de recherche | 3        |                                     |                                          |                          |                 | ~         |
| A Contacts                                        | Réclamations traitées par                   |                       |          |                                     |                                          |                          |                 |           |
| Entrée en relation ^                              | Nom de l'assureur                           | Référence             | Assureur | Catégories d'assurance              | Type de contrat                          | Date de création         | Date de réponse | Actions   |
| Historique des publications     Questionnaires    |                                             |                       |          | Vous n'avez pas renseigné de réclai | mation, vous pouvez le faire via l<br>ou | e bouton <b>importer</b> |                 |           |
| QUESTIONNAIRES OBLIGATOIRES                       |                                             |                       |          | vous n'avez pas de réclamation      | n à déclarer, dans ce cas là cliqu       | ez sur <b>publier</b> .  |                 |           |
| QUESTIONNAIRES FACULTATIFS                        |                                             |                       |          |                                     |                                          | Rows per page:           | 5 💌 1-5 of 1    | < >       |
| Historique des publications                       |                                             |                       |          |                                     |                                          |                          |                 |           |
| Recommandations ^                                 |                                             |                       |          |                                     |                                          |                          |                 |           |
| Réclamations ^                                    |                                             |                       |          |                                     |                                          |                          |                 |           |
| Administration                                    |                                             |                       |          |                                     |                                          |                          |                 |           |
|                                                   |                                             |                       |          |                                     |                                          |                          |                 |           |

Une fenêtre s'ouvre.

**Etape 1** : Prenez le temps de lire les recommandations.

- <u>Si tout est bon pour vous</u>,
   cliquez sur le bouton « Suivant »
- <u>Si vous souhaitez apporter des</u> <u>modifications</u>, cliquez sur le bouton « Annuler » et recommencez les étapes ultérieurement.

Importer des réclamations (1/3)

Préparer votre fichier

Remplissez un fichier Excel (.xlsx). Ce fichier doit contenir l'ensemble des colonnes du modèle téléchargeable en français

| 🗶 Telecharger le mo |
|---------------------|
| 🗶 Telecharge        |

Vous n'avez pas complété notre fichier mutualisé ?
 Téléchargez-le, remplissez-le et revenez le publier ultérieurement

Etape 2 : Glissez ou déposez votre fichier > Cliquez sur le bouton « Suivant »

*Vous ne trouvez pas votre fichier ? Cliquez sur le bouton « Annuler » et recommencez les étapes ultérieurement.* 

#### Importer des réclamations (2/3)

Sélectionnez votre fichier Excel (.xlsx)

|                    | <u>۲</u>                  |  |
|--------------------|---------------------------|--|
| Glissez dépo       | osez des documents        |  |
|                    | ou                        |  |
| ± Parco            | urir mon ordinateur       |  |
| (La taille des fic | hiers est limité à 50 MB) |  |
| <br>               |                           |  |

#### Règles d'import à retenir :

- Seules vos réclamations au statut « Traité » seront prises en compte sur EDIconformité.
- Si le fichier contient des erreurs, celles-ci seront affichées. Les lignes en erreur ne seront pas importées.
- Si vous importez plusieurs fois votre fichier de réclamations, chaque import viendra supprimer les réclamations importées précédemment et les remplacera.

#### Le bouton « importer » sera cliquable si :

- 1. vous n'avez pas encore publié ;
- 2. la période de publication du recueil des réclamations est ouverte ;
- vous disposez d'une connexion avec un assureur au statut « Validé », « Supprimé par l'intermédiaire », « Supprimé par l'assureur » ou « Relance de connexion ».

### 5. Visualiser les réclamations importées

Une fois votre fichier importé, vous accédez à une interface présentant l'ensemble des réclamations importées au statut « Traité ».

😉 Vous pouvez à présent :

- **Filtrer** les réclamations par assureur en cliquant sur le nom de l'assureur (assureur en violet dans la capture ci-dessous).
- « Importer » : voir le chapitre « 2. Importer le fichier des réclamations ».
- « Exporter » : bouton permettant d'exporter les réclamations importées.
- « Supprimer » : bouton permettant de supprimer toutes les réclamations importées.
- « Publier » : voir le chapitre « 4. Publier les réclamations ».

| ĸ close<br><b>⊻ EDI</b> conformité                                | Entité juridique Courtier 001                | Nomb                                                                                                    | re total de réclam                  | ations                 |                 |                  | 📫 🛛 JD John DOE 🗸          | FR -    |  |  |
|-------------------------------------------------------------------|----------------------------------------------|----------------------------------------------------------------------------------------------------|-------------------------------------|------------------------|-----------------|------------------|----------------------------|---------|--|--|
| Publier les questionnaires                                        | Recueil des réclamation                      | ons                                                                                                    | au statut « Traité »                | »                      |                 |                  |                            |         |  |  |
| ကြဲ Accueil<br>မိုဒ္ဒိ Liaisons assureurs                         | 2024 2023 2022 2021                          |                                                                                                    |                                     |                        |                 | 1 Importer       | ± Exporter 🕨 Publi         | er 🚦    |  |  |
| Informations société ^ <ul> <li>Informations générales</li> </ul> | Total des réclamations au statut traité (94) | Critères de recherche                                                                                                    | Type de contrat : Indiv             | iduel                  |                 |                  |                            | ~       |  |  |
| 8 Contacts                                                        | Réclamations traitées par                    | Réclamations importées au statut traité<br>Le statut traité signifie que la réclamation est terminée dans le sens de l'ACPR première réponse (positive ou négative). |                                     |                        |                 |                  |                            |         |  |  |
| Entrée en relation ^                                              | Nom de l'assureur                            | Référence                                                                                                    | Assureur                            | Catégories d'assurance | Type de contrat | Date de création | Date de réponse            | Actions |  |  |
| Historique des publications                                       | AXA 3 assureurs sélectionnés                 | MMA-001                                                                                                    | MMA                                 | Dommages               | Individuel      | 12/12/24         | 12/12/24                   | :       |  |  |
| Questionnaires                                                    | Assurance de la manche et $(0)$ $\checkmark$ | MMA-002                                                                                                    | MMA                                 | Santé prévoyance       | Individuel      | 12/12/24         | 12/12/24                   | :       |  |  |
| © 10/13                                                           | Assuriène (5)                                |                                                                                                    | Assurlène                           | Santé prévoyance       | Individuel      | 12/12/24         | 12/12/24                   | :       |  |  |
| QUESTIONNAIRES FACULTATIFS > Complété(s)                          | AXA XL (13)                                  | AA-002                                                                                                    | Assurlène                           | Santé prévoyance       | Individuel      | 12/12/24         | 12/12/24                   | :       |  |  |
| Tableau de bord global                                            | Belatre in fin (0)                           | AA-003                                                                                                    | Assurlène                           | Dommages               | Individuel      | 12/12/24         | 12/12/24                   | :       |  |  |
| Historique des publications                                       | In nomine padre (5)                          | AA-004                                                                                                    | Assurlène                           | Dommages               | Individuel      | 12/12/24         | 12/12/24                   | :       |  |  |
| E Liste des recommandations                                       | lpsum (2)                                    | AA-005                                                                                                    | Assurlène                           | Dommages               | Individuel      | 12/12/24         | 12/12/24                   | :       |  |  |
| Réclamations ^                                                    | Juridica (44)                                |                                                                                                    |                                     |                        |                 | Rows per page:   | 5 <del>▼</del> 1-5 of 94 < | >       |  |  |
| Recueil des réclamations                                          | Lorem (2) Nombre de                          | réclamations au                                                                                                    |                                     |                        |                 |                  |                            |         |  |  |
| Administration ^                                                  | statut « Tra<br>ou cou                       | ité » par assureur<br>tier grossiste                                                                                                    | té » par assureur<br>tier grossiste |                        |                 |                  | Liste des réclamations     |         |  |  |
|                                                                   |                                              |                                                                                                    |                                     |                        |                 | - importees a    | u statut « Traite »        |         |  |  |

#### 6. Publier les réclamations

Pendant la campagne de collecte annuelle vous devez publier les réclamations de l'année précédente pour permettre à vos partenaires (assureurs et/ou courtiers grossistes) d'accéder à celles-ci. La campagne se déroule chaque année au 1er trimestre.

Pour cela, rendez-vous sur le menu « Réclamations » > « Recueil des réclamations » > Cliquez sur le bouton « Publier ».

(a) Chaque assureur disposera uniquement des réclamations qui le concerne.

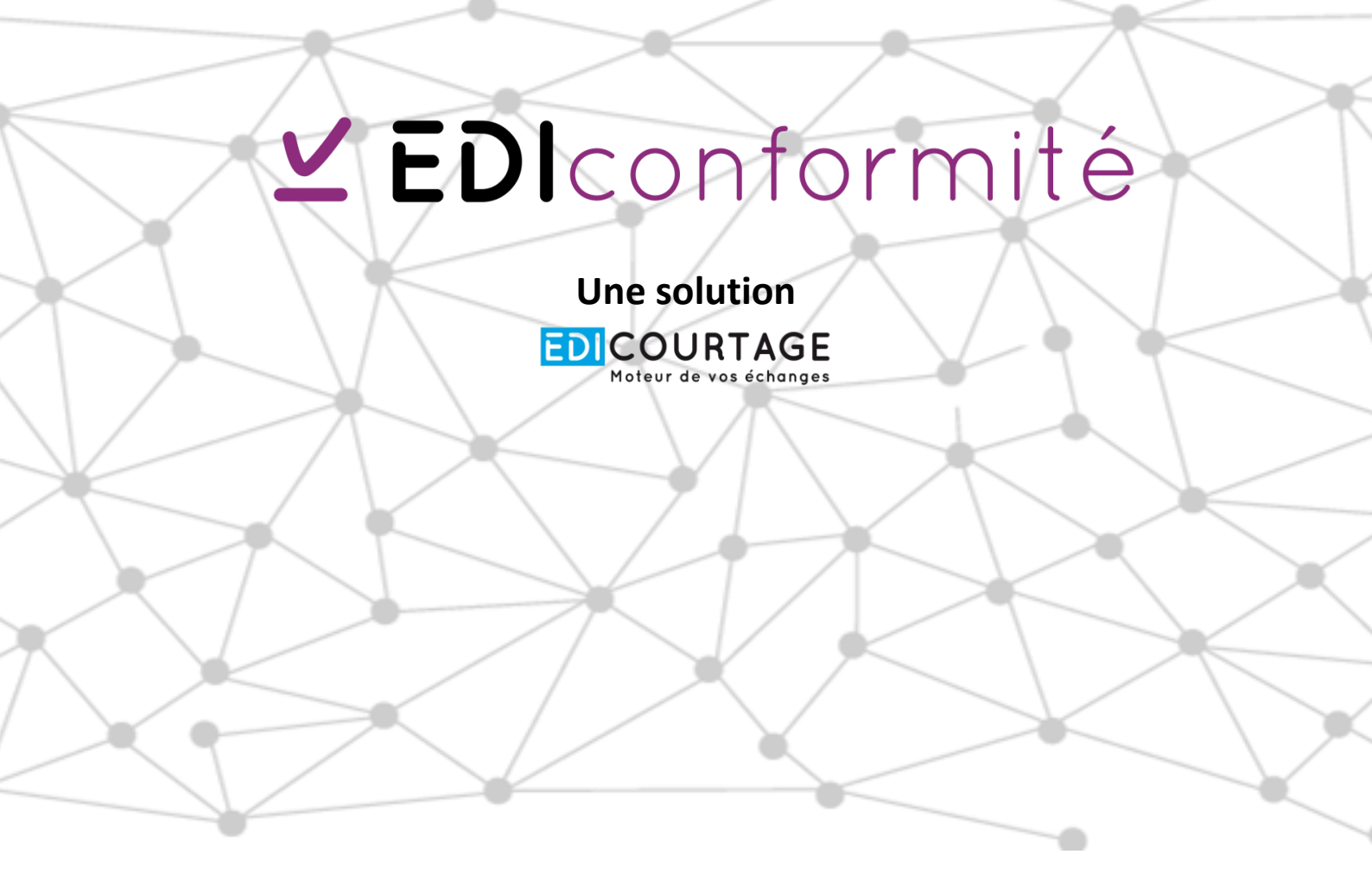

**EDIconformité** > Je me connecte

et retrouvez toutes les réponses à vos questions depuis le module d'aide sur votre compte.

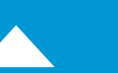

EDICourtage - Société par Actions Simplifiée au capital de 572 000 € Siège social : 33 rue Saint-Augustin 75002 Paris. RCS Paris n° 527 885 883 N°TVA intracommunautaire : FR62527885883